# Comment installer Jellyfin Media Server sur Ubuntu 22.04

Jellyfin est un logiciel de serveur multimédia gratuit et open source, permettant aux utilisateurs d'héberger et de gérer des bibliothèques multimédias personnelles, diffusez du contenu sur tous les appareils et donnez accès aux autres. C'est une alternative aux serveurs multimédias propriétaires, offrant personnalisation étendue et contrôle de la confidentialité. C'est une alternative aux serveurs de fichiers multimédias propriétaires comme Emby et Plex.

Dans ce guide, nous allons vous montrer comment installer le serveur multimédia Jellyfin sur Ubuntu 22.04. Vous installerez Jellyfin avec Apache comme proxy inverse et sécurisez Jellyfin avec les certificats SSL/TLS de Letsencrypt.

### Conditions préalables

Avant de commencer, assurez-vous d'avoir les éléments suivants :

- Un serveur Ubuntu 22.04.
- Un utilisateur non root avec les privilèges sudo.
- Un nom de domaine pointait vers une adresse IP de serveur.

## Ajout du référentiel Jellyfin

Pour commencer, exécutez la commande ci-dessous pour installer des dépendances telles que software-properties-common, apt-transport-https, ca-certificates, gnupg et curl sur votre système Ubuntu.

sudo apt install software-properties-common apt-transport-https ca-certificates gnupg curl -y

Ensuite, exécutez la commande suivante pour activer le référentiel « univers » sur votre machine Ubuntu.

### sudo add-apt-repository universe

| root@jammy64:~#                                                  |
|------------------------------------------------------------------|
| root@jammy64:~# sudo add-apt-repository universe                 |
| Adding component(s) 'universe' to all repositories.              |
| Press [ENTER] to continue or Ctrl-c to cancel.                   |
| Hit:1 http://archive.ubuntu.com/ubuntu jammy InRelease           |
| Hit:2 http://security.ubuntu.com/ubuntu jammy-security InRelease |
| Hit:3 http://archive.ubuntu.com/ubuntu jammy-updates InRelease   |
| Hit:4 http://archive.ubuntu.com/ubuntu jammy-backports InRelease |
| Reading package lists 99%                                        |

Exécutez maintenant la commande ci-dessous pour créer un nouveau répertoire /etc/apt/keyrings et téléchargez la clé GPG pour le Jellyfin dépôt dedans.

sudo mkdir -p /etc/apt/keyrings curl -fsSL https://repo.jellyfin.org/jellyfin\_team.gpg.key | sudo gpg --dearmor -o /etc/apt/keyrings/jellyfin.gpg

Ensuite, exécutez la commande suivante pour ajouter le référentiel Jellyfin à votre machine Ubuntu.

cat <<EOF | sudo tee /etc/apt/sources.list.d/jellyfin.sources Types: deb URIs: https://repo.jellyfin.org/\$( awk -F'=' '/^ID=/{ print \$NF }' /etc/os-release ) Suites: \$( awk -F'=' '/^VERSION\_CODENAME=/{ print \$NF }' /etc/os-release ) Components: main Architectures: \$( dpkg --print-architecture ) Signed-By: /etc/apt/keyrings/jellyfin.gpg EOF

root@jammy64:=#
root@jammy64:=#
root@jammy64:=# curl -fsSL https://repo.jellyfin.org/jellyfin\_team.gpg.key | sudo gpg --dearmor -o /etc/apt/keyrings/jellyfin.gpg
root@jammy64:=# curl -fsSL https://repo.jellyfin.org/jellyfin\_team.gpg.key | sudo gpg --dearmor -o /etc/apt/keyrings/jellyfin.gpg
root@jammy64:=# curl -fsSL https://repo.jellyfin.org/s( awk -F'=' '/^ID=/{ print \$NF }' /etc/os-release )
Suites: \$( awk -F'=' '/VERSION\_CODENAME=/{ print \$NF }' /etc/os-release )
Components: main
Architectures: \$( dpkg --print-architecture )
Signed-By: /etc/apt/keyrings/jellyfin.gpg
EOF
Types: deb
URIs: https://repo.jellyfin.org/ubuntu
Suites: jammy
Components: main
Architectures: amd64
Signed-By: /etc/apt/keyrings/jellyfin.gpg
root@jammy64:=#

root@jammy64:~#
root@jammy64:~#
root@jammy64:~# sudo apt update
Hit:1 http://security.ubuntu.com/ubuntu jammy-security InRelease
Hit:2 http://archive.ubuntu.com/ubuntu jammy-updates InRelease
Hit:3 http://archive.ubuntu.com/ubuntu jammy-backports InRelease
Get:5 https://repo.jellyfin.org/ubuntu jammy InRelease [6636 B]
Get:6 https:// .mirror.jellyfin.org/ubuntu jammy/main amd64 Packages [2237 B]
Fetched 8873 B in 2s (3676 B/s)
Reading package lists... Done
Building dependency tree... Done
Reading state information... Done

## Installation du serveur Jellyfin

Après avoir ajouté le référentiel Jellyfin, vous pouvez maintenant démarrer l'installation de Jellyfin sur votre serveur Ubuntu.

Exécutez la commande apt suivante pour installer le package jellyfin. Lorsque vous y êtes invité, saisissez Y pour confirmer et continuer.

| sudo | ant | inctall | iellyfin |
|------|-----|---------|----------|
| 5000 | арг | THELALL | Jellyiin |

sudo apt update

| root@jammy64:~#                                                        |
|------------------------------------------------------------------------|
| root@jammy64:~# sudo apt install jellyfin                              |
| Reading package lists Done                                             |
| Building dependency tree Done                                          |
| Reading state information Done                                         |
| The following additional packages will be installed:                   |
| at jellyfin-ffmpeg5 jellyfin-server jellyfin-web libaacs0 libass9 libb |
| libmp3lame0 libmpg123-0 libogg0 libopenmpt0 libopus0 libpciaccess0 lib |
| libvpx7 libwebpmux3 libx11-xcb1 libx264-163 libx265-199 libxcb-dri2-0  |
| libxcb-sync1 libxcb-xfixes0 libxrender1 libxshmfence1 libzvbi-common l |
| Suggested packages:                                                    |
| default-mta   mail-transport-agent libbluray-bdj opus-tools opencl-icc |
| The following NEW packages will be installed:                          |
| at jellyfin jellyfin-ffmpeg5 jellyfin-server jellyfin-web libaacs0 lik |
| libmp3lame0 libmpg123-0 libogg0 libopenmpt0 libopus0 libpciaccess0 lib |
| libvpx7 libwebpmux3 libx11-xcb1 libx264-163 libx265-199 libxcb-dri2-0  |
| libxcb-sync1 libxcb-xfixes0 libxrender1 libxshmfence1 libzvbi-common l |
| 0 upgraded, 43 newly installed, 0 to remove and 61 not upgraded.       |
| Need to get 156 MB of archives.                                        |
| After this operation, 534 MB of additional disk space will be used.    |
| Do you want to continue? [Y/n] Y                                       |
|                                                                        |

Une fois l'installation terminée, exécutez la commande ci-dessous pour vérifier le service jellyfin et assurez-vous que le service est en cours d'exécution et activé.

sudo systemctl is-enabled jellyfin sudo systemctl status jellyfin

Dans le résultat suivant, vous pouvez voir que Jellyfin est en cours d'exécution et activé.

root@jammy64:~# root@jammy64:~# sudo systemctl is-enabled jellyfin root@jammy64:~# sudo systemctl status jellyfin • jellyfin.service – Jellyfin Media Server Loaded: loaded (/lib/systemd/system/jellyfin.service; enabled; vendor preset: enabled) jellyfin.service.conf Main PID: 8087 (jellyfin) Tasks: 17 (limit: 4647) Memory: 90.1M CPU: 12.039s

Vous pouvez également vérifier les ports pour Jelly à l'aide de la commande ss ci-dessous.

Vous pouvez voir différents ports 8096/tcp pour le trafic HTTP, 8920/tcp pour le trafic HTTPS, 1900/udp et 7359/udp pour le service. découverte automatique.

| root@jammy64:~#                           |          |     |                    |           |                                                 |  |  |
|-------------------------------------------|----------|-----|--------------------|-----------|-------------------------------------------------|--|--|
| root@jammy64:~# ss -tulpn   grep jellyfin |          |     |                    |           |                                                 |  |  |
| udp                                       | UNCONN 0 | θ   | 10.0.2.15:40642    | 0.0.0.0:* | users:(("jellyfin",pid=8087,fd=328))            |  |  |
| udp                                       | UNCONN 0 |     | 127.0.0.1:40671    | 0.0.0.0:* | users:(("jellyfin",pid=8087,fd=330))            |  |  |
| udp                                       | UNCONN 0 | Θ   | 0.0.0:1900         | 0.0.0.0:* | users:(("jellyfin",pid=8087,fd=326))            |  |  |
| udp                                       | UNCONN 0 |     | 192.168.5.30:43064 | 0.0.0.0:* | users:(("jellyfin",pid=8087,fd=329))            |  |  |
| udp                                       | UNCONN 0 |     | 0.0.0:53872        | 0.0.0.0:* | <pre>users:(("jellyfin",pid=8087,fd=327))</pre> |  |  |
| udp                                       | UNCONN 0 | Θ   | 0.0.0:7359         | 0.0.0.0:* | <pre>users:(("jellyfin",pid=8087,fd=318))</pre> |  |  |
| tcp                                       | LISTEN 0 | 512 | 0.0.0:8096         | 0.0.0.0:* | <pre>users:(("jellyfin",pid=8087,fd=310))</pre> |  |  |
| root@jammy64:~#                           |          |     |                    |           |                                                 |  |  |
|                                           |          | -   |                    |           |                                                 |  |  |

## Génération de certificats SSL/TLS

Dans ce guide, vous sécurisez l'installation de Jeallyfin avec des certificats SSL/TLS et un proxy inverse Apache. Et maintenant, tu seras générer des certificats SSL/TLS via Certbot et Letsencrypt.

PS : Vous pouvez également utiliser un certificat auto-signé si vous êtes dans l'environnement local. Mais pour un déploiement externe, assurez-vous votre nom de domaine est préparé et pointe vers votre adresse IP Ubuntu.

Exécutez la commande suivante pour installer Certbot sur votre système Ubuntu. Saisissez Y et appuyez sur ENTER pour continuer.

### sudo apt install certbot

Exécutez maintenant la commande ci-dessous pour créer un nouveau répertoire /var/www/html.

#### mkdir -p /var/www/html

Enfin, exécutez la commande certbot ci-dessous pour générer des certificats SSL/TLS pour votre nom de domaine Jellyfin. Assurez-vous de modifiez l'adresse e-mail et le nom de domaine avec vos coordonnées.

sudo certbot certonly --agree-tos --email user@email.com --no-eff-email --webroot -w /var/www/html -d media.hwdomain.io

Une fois tout le processus terminé, vos certificats SSL/TLS seront disponibles dans le répertoire. /etc/letsencrypt/live/domain.com

### Configuration d'Apache en tant que proxy inverse

Dans cette section, vous allez installer et configurer le serveur Web Apache en tant que proxy inverse pour Jellyfin. Commençons.

Tout d'abord, exécutez la commande suivante pour installer le serveur Web Apache sur votre système.

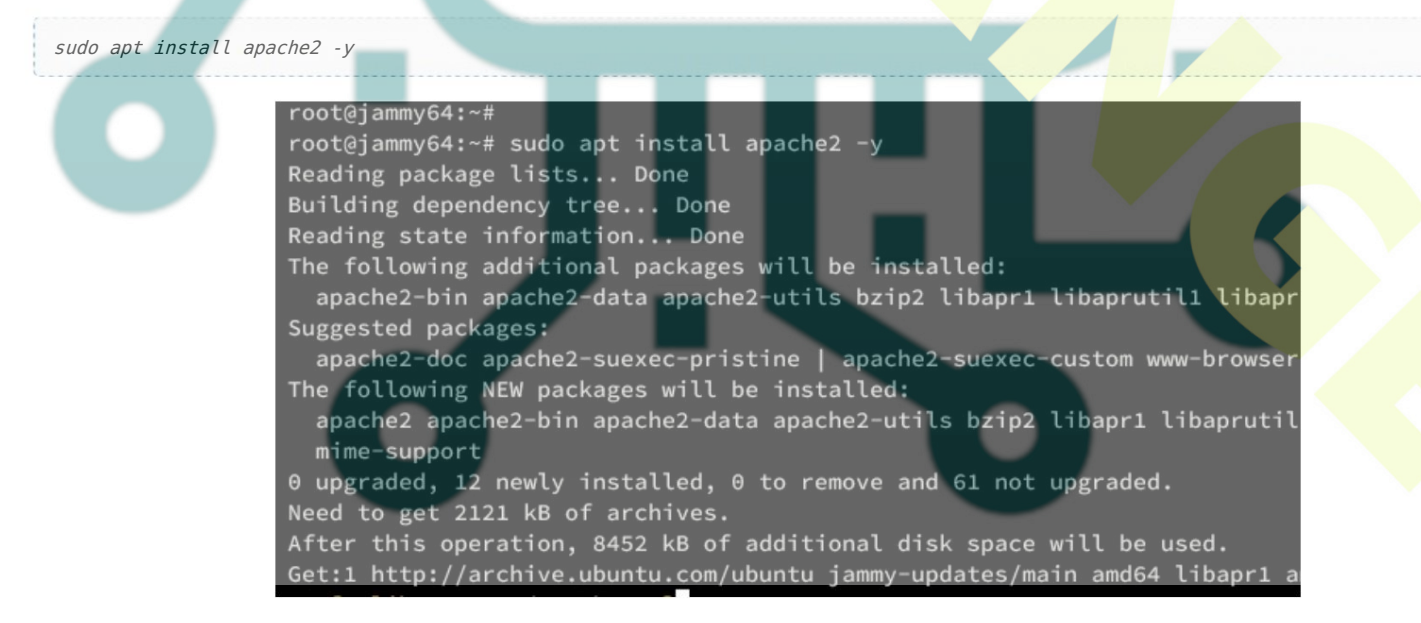

Une fois l'installation terminée, exécutez la commande a2enmod ci-dessous pour activer les modules Apache requis sur votre installation.

### sudo a2enmod proxy proxy\_http ssl proxy\_wstunnel remoteip http2 headers

Exécutez maintenant la commande suivante de l'éditeur nano pour créer un nouveau fichier d'hôte virtuel Apache /etc/apache2/sites-available/jellyfin.conf.

sudo pano /etc/apache2/sites-available/jellyfin.conf Inserez la configuration suivante pour mettre en place un proxy inverse pour Jeallyfin. Et assurez-vous de changer le nom de domaine et le chemin des certificats SSL avec vos détails.

<VirtualHost \*:80> ServerName media.hwdomain.io # Comment to prevent HTTP to HTTPS redirect Redirect permanent / https://media.hwdomain.io/ ErrorLog /var/log/apache2/media.hwdomain.io-error.log CustomLog /var/log/apache2/media.hwdomain.io-access.log combined </VirtualHost> # If you are not using an SSL certificate, replace the 'redirect' # line above with all lines below starting with 'Proxy' <IfModule mod ssl.c> <VirtualHost \*:443> ServerName media.hwdomain.io # This folder exists just for certbot(You may have to create it, chown and chmod it to give apache permission to read it) DocumentRoot /var/www/html/jellyfin/public\_html ProxyPreserveHost On # Letsencrypt's certbot will place a file in this folder when updating/verifying certs # This line will tell Apache to not to use the proxy for this folder. ProxyPass "/.well-known/" "!" # Tell Jellyfin to forward that requests came from TLS connections RequestHeader set X-Forwarded-Proto "https" RequestHeader set X-Forwarded-Port "443" ProxyPass "/socket" "ws://192.168.5.30:8096/socket" ProxyPassReverse "/socket" "ws://192.168.5.30:8096/socket" ProxyPass "/" "http://192.168.5.30:8096/" ProxyPassReverse "/" "http://192.168.5.30:8096/" SSLEngine on SSLCertificateFile /etc/letsencrypt/live/media.hwdomain.io/fullchain.pem SSLCertificateKeyFile /etc/letsencrypt/live/media.hwdomain.io/privkey.pem Protocols h2 http/1.1 # Enable only strong encryption ciphers and prefer versions with Forward Secrecy SSLCipherSuite HIGH:RC4-SHA:AES128-SHA:!aNULL:!MD5 SSLHonorCipherOrder on # Disable insecure SSL and TLS versions SSLProtocol all -SSLv2 -SSLv3 -TLSv1 -TLSv1.1 ErrorLog /var/log/apache2/media.hwdomain.io-error.log CustomLog /var/log/apache2/media.hwdomain.io-access.log combined </VirtualHost> </IfModule> Enregistrez et fermez le fichier lorsque vous avez terminé. Ensuite, exécutez la commande ci-dessous pour activer le fichier d'hôte virtuel jellyfin.conf. Ensuite, vérifiez votre configuration Apache pour vous assurer que vous avez la bonne syntaxe.

*sudo a2ensite jellyfin.conf sudo apachectl configtest* 

Si tout se passe bien, vous devriez voir une sortie telle que « Syntaxe OK ».

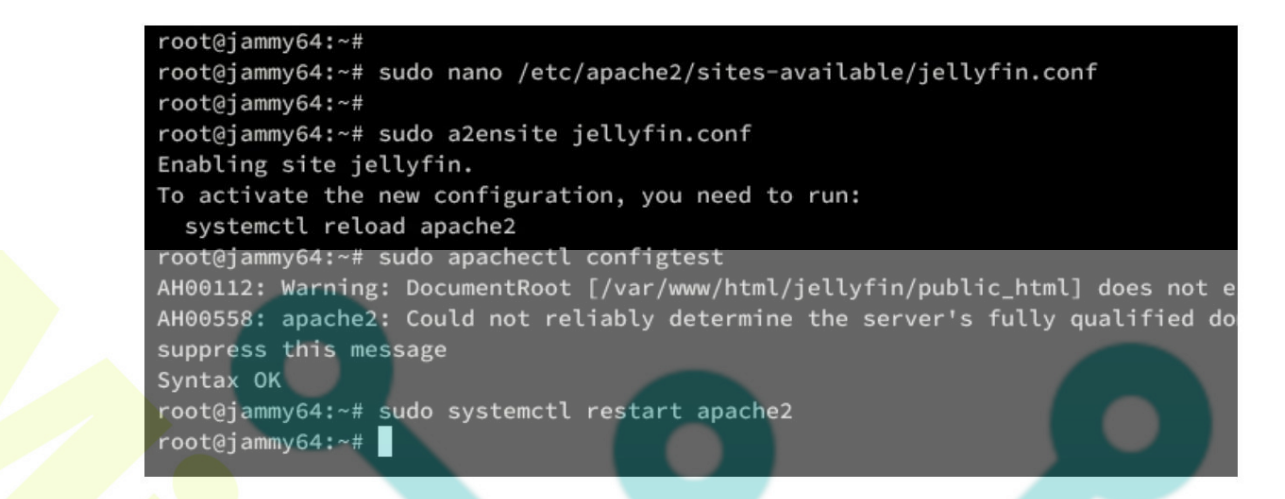

Exécutez maintenant la commande systemctl pour redémarrer le service Apache et appliquer vos modifications.

sudo systemctl restart apache2

Une fois redémarré, vérifiez le service Apache pour vous assurer qu'il est en cours d'exécution et activé.

sudo systemctl is-enabled apache2 sudo systemctl status apache2

Si tout se passe bien, vous devriez voir qu'Apache est activé et exécuté sur votre machine Ubuntu.

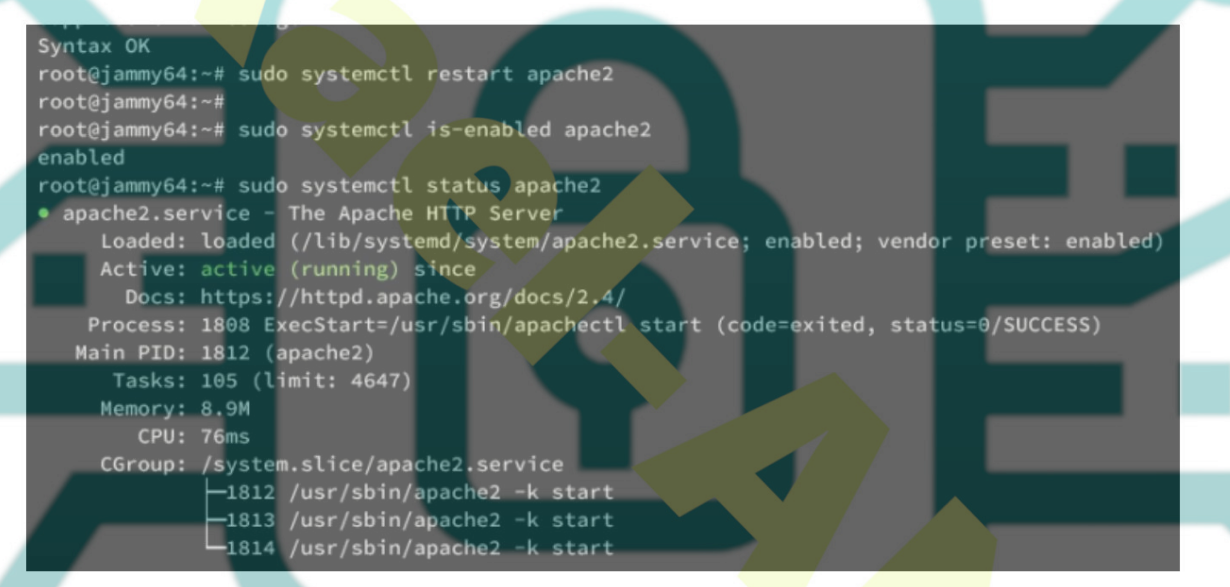

## Configuration d'UFW

Une fois Jellyfin installé, configurons UFW pour sécuriser votre installation.

Tout d'abord, exécutez la commande ci-dessous pour ouvrir les ports pour SSH, HTTP et HTTPS.

sudo ufw allow OpenSSH sudo ufw allow 'Apache Full'

Ouvrez maintenant les ports 1900/udp et 7359/udp pour la découverte automatique à l'aide de la commande suivante.

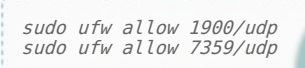

Ensuite, exécutez la commande ci-dessous pour démarrer et activer UFW. Tapez Y pour confirmer.

sudo ufw enable

Enfin, vérifiez la liste des ports et services sur UFW à l'aide de la commande ci-dessous.

#### sudo ufw status

Vous verrez que les profils OpenSSH et « Apache Full » sont activés et que les ports 1900/udp et 7359/udp sont également ajoutés à UFW.

## Installation de Jellyfin Media Server

À ce stade, toutes les dépendances sont configurées. Vous pouvez maintenant accéder à votre installation Jellyfin depuis votre navigateur Web.

Visitez le nom de domaine de votre serveur Jellyfin (c'est-à-dire : https://media.hwdomain.io/) à l'aide de votre navigateur Web. Vous verrez le message de bienvenue de Jellyfin.

Cliquer sur Suivant pour continuer.

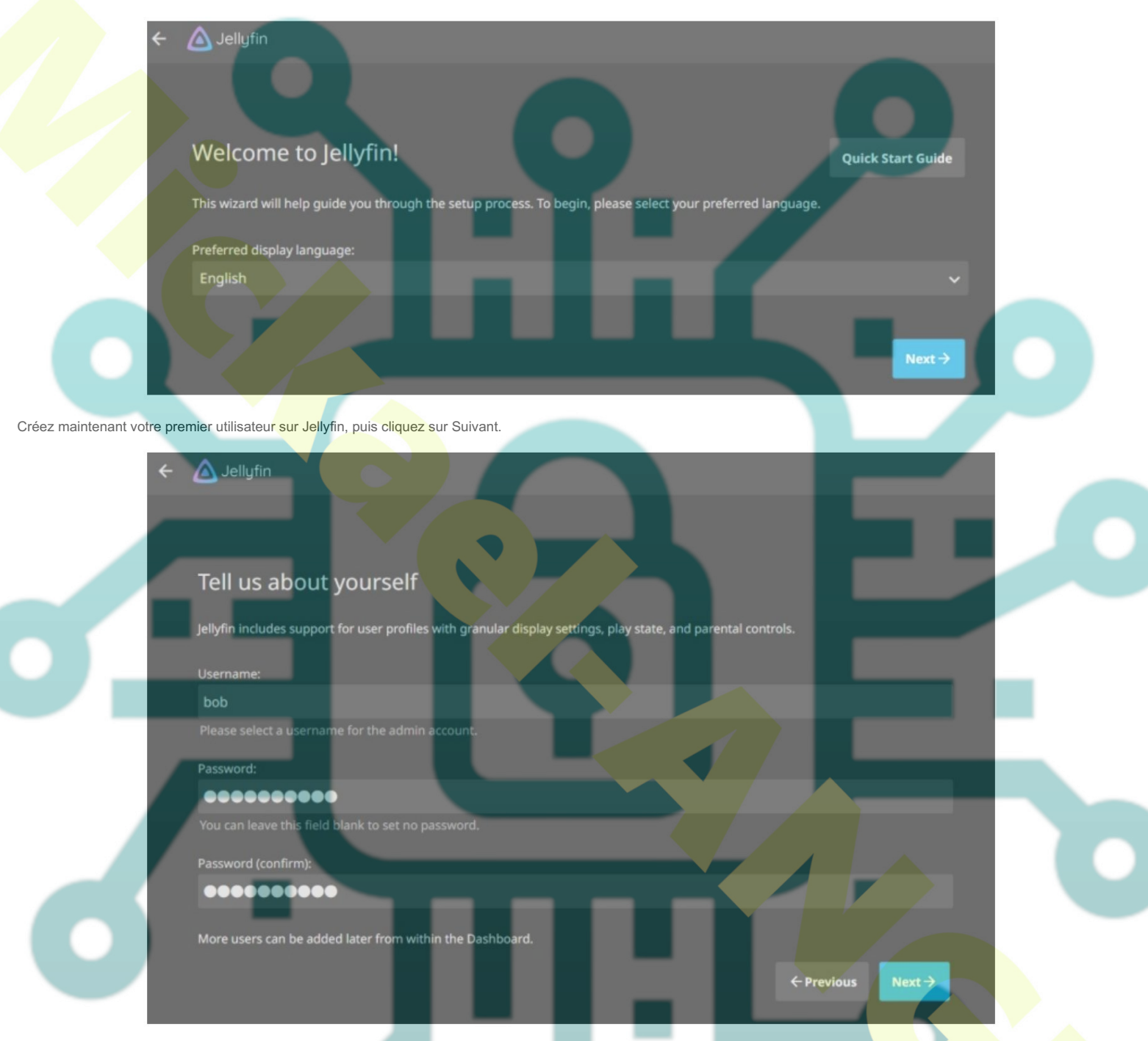

Il vous sera maintenant demandé de configurer une bibliothèque multimédia pour Jellyfin, cliquez sur Suivant pour l'ignorer. Vous pourrez le configurer plus tard, une fois la configuration terminée.

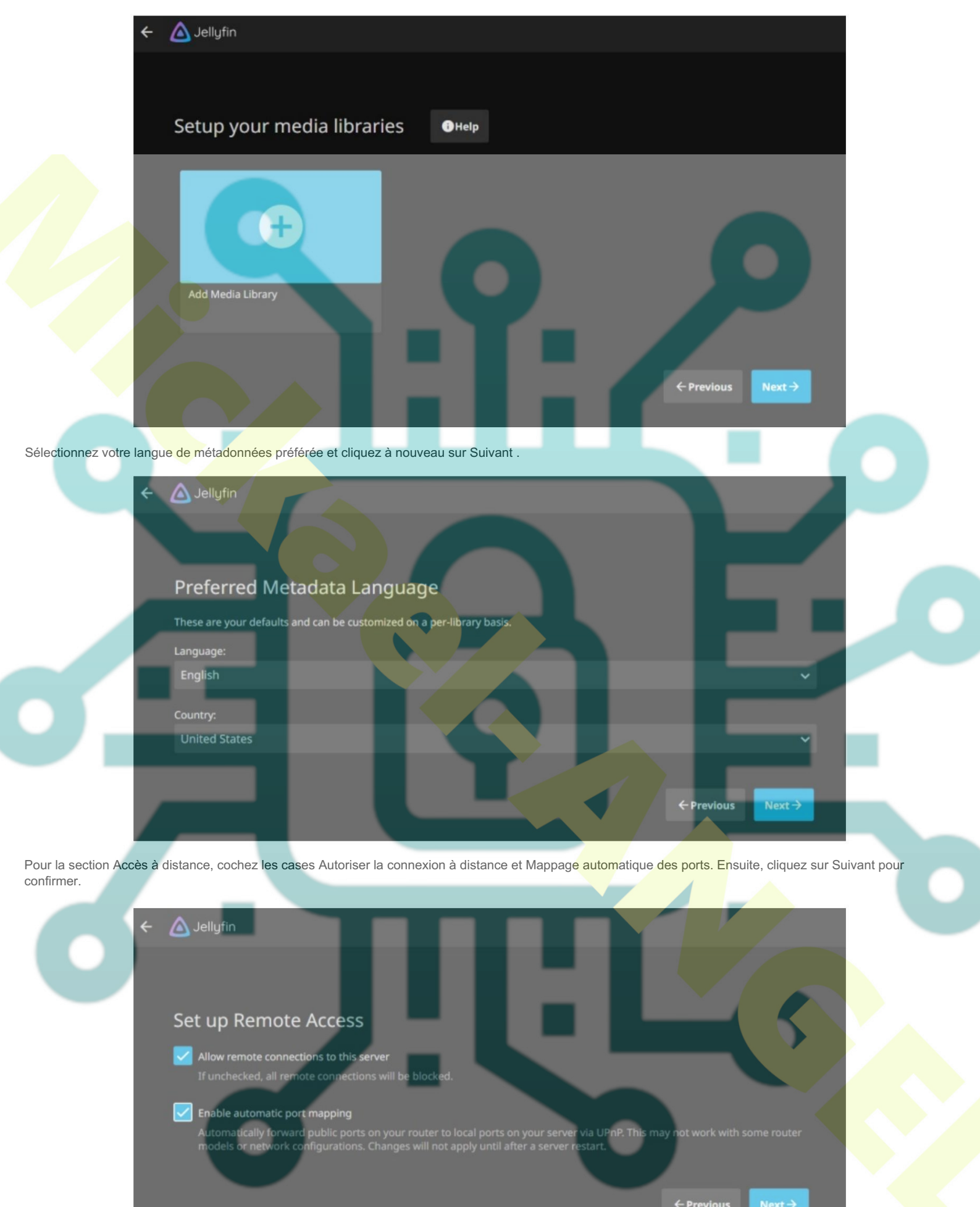

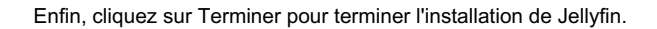

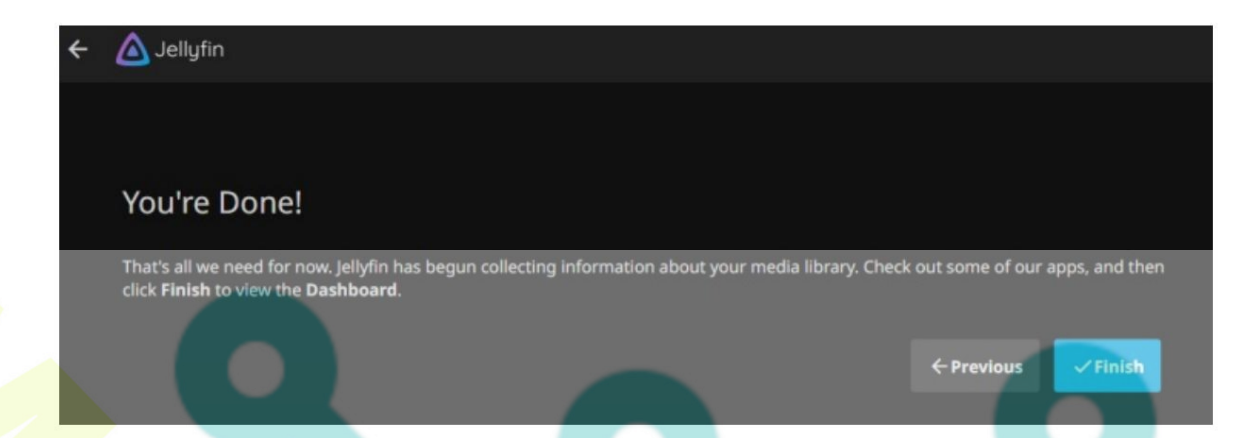

Et vous serez redirigé vers la page de connexion de Jellyfin. Saisissez votre nom d'utilisateur et votre mot de passe, puis cliquez sur Se connecter.

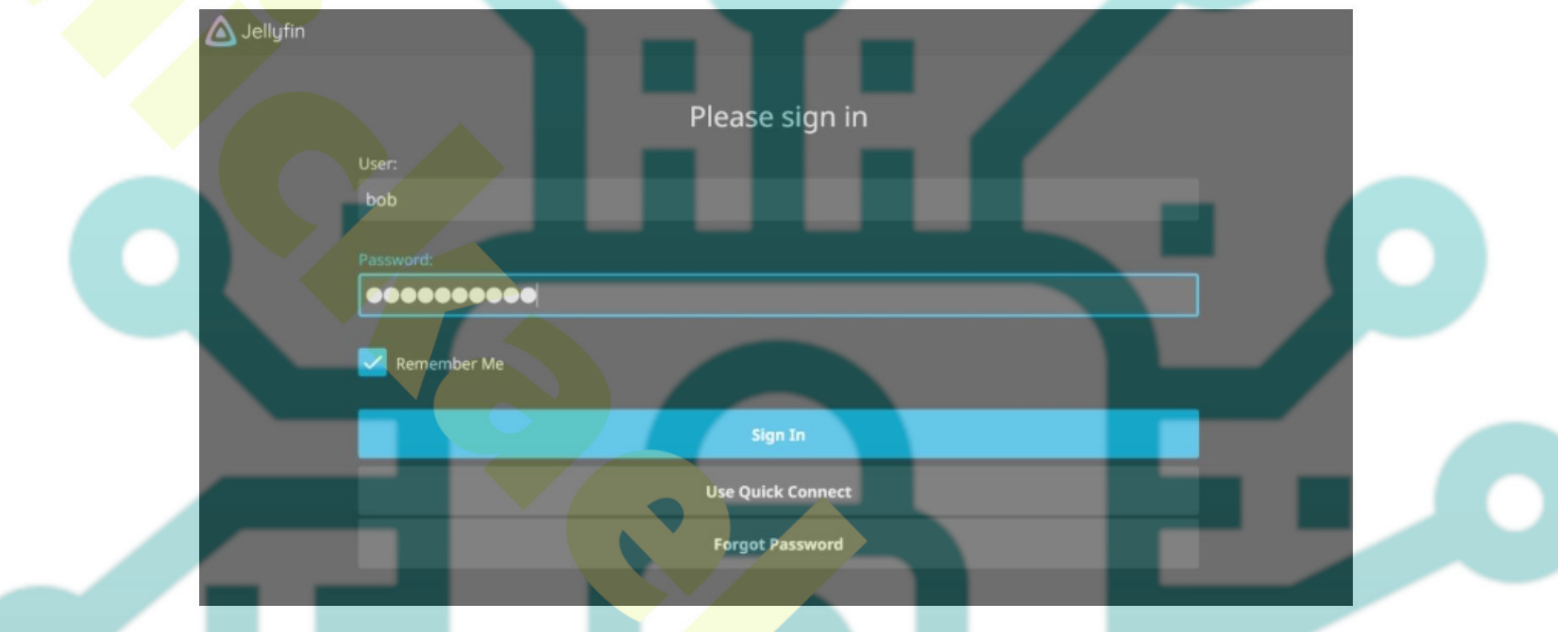

Vous verrez maintenant le tableau de bord Jellyfin comme suit :

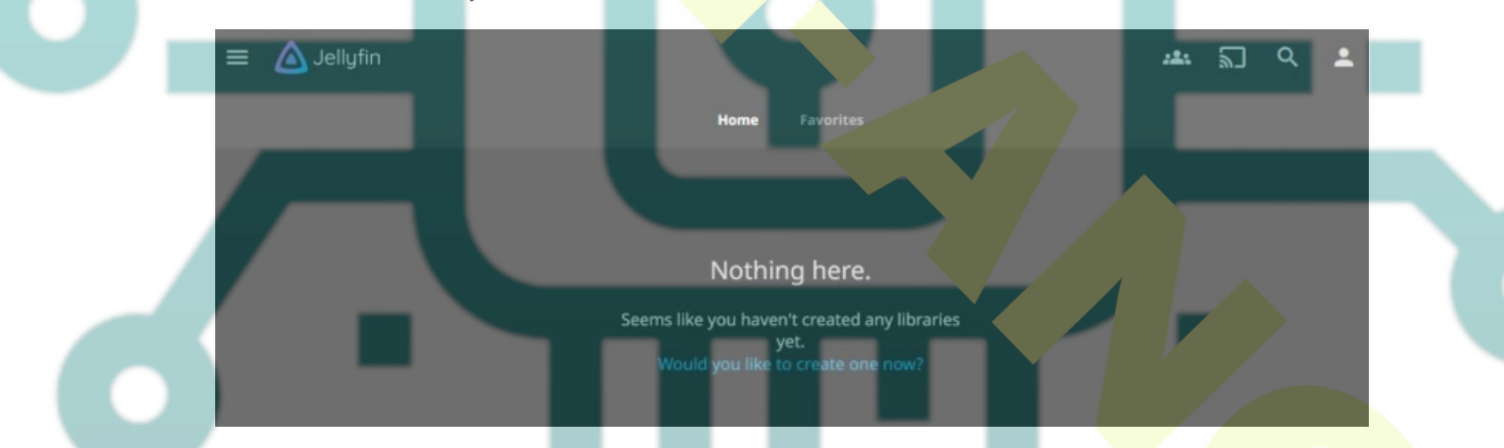

Si vous cliquez sur le menu Administration, vous verrez des informations détaillées sur votre serveur Jellyfin. Dans cet exemple, vous pouvez voir que Jellyfin xxx est installé sur le système Ubuntu.

| ÷      | Dashboard          |                                              | :2: | ۳<br>ا | Q   | : |
|--------|--------------------|----------------------------------------------|-----|--------|-----|---|
| Serve  | r                  | Server >                                     |     |        |     |   |
| -      | Dashboard          | Server: jammy64                              |     |        |     |   |
| ٠      | General            | Version: 10.8.13                             |     |        |     |   |
| *      | Users<br>Libraries | Operating System: Linux<br>Architecture: X64 |     |        |     |   |
| 1      | Playback           | Scan All Libraries Restart Shutdown          |     |        |     |   |
| Device | Devices            | Artive Devices >                             |     |        |     |   |
|        | Activity           | Firefox<br>Jellyfin Web 10.8.13              |     |        |     |   |
| Ð      | DLNA               |                                              |     |        |     |   |
| Live T | v                  |                                              |     |        |     |   |
| Ď      | Live TV            | Last seen in 3 minutes                       |     |        |     |   |
|        | DVR                |                                              |     |        |     |   |
| Advan  | nced               | bob                                          |     |        |     |   |
| •      | Networking         |                                              |     |        | r . |   |

## Conclusion

Toutes nos félicitations! Vous avez maintenant installé avec succès Jellyfin Media Server sur le serveur Ubuntu 22.04. Vous avez également sécurisé Jellyfin avec Apache en tant que proxy inverse et SSL/TLS de Letsencrypt. Désormais, vous pouvez ajouter une bibliothèque de fichiers multimédias et stocker votre collection de bibliothèques sur Jellyfin.